# Guia Completo: Adicionar campo de observações em Reservas Corporativas 🖶

Bem-vindo ao nosso tutorial sobre a adição de um novo campo de observação na reserva corporativa!

A funcionalidade de reservas corporativas é crucial para a organização e gestão eficiente de recursos dentro de uma empresa, como salas de reunião, veículos e equipamentos.

Adicionar um campo de observação pode trazer diversos benefícios, como a possibilidade de incluir informações adicionais importantes, facilitar a comunicação entre os envolvidos e melhorar o acompanhamento das reservas.

Neste tutorial, vamos guiá-lo passo a passo através do processo de implementação deste novo campo de observação.

### 1. Acessando a Funcionalidade de Reserva Corporativa:

Para iniciar, precisamos acessar a funcionalidade de Reserva Corporativa seguindo o seguinte caminho:

### Painel de Controle > Reserva Corporativa > Agendas

Conforme ilustrado na imagem abaixo.

| 📩 HOSPITAL<br>esperança 🛛 🔊                                                                                    | obre Nós 🔹 RH Online 🛭 📔 Biblioteca             | a 🛱 Treinamentos 🍖 Chat 윊 Mais O                     | pções - 😐 🛞 Luiza 🗉 🖓 - ⊚ ⊙ - 🚳                                               | ሳ        |
|----------------------------------------------------------------------------------------------------|-------------------------------------------------|------------------------------------------------------|-------------------------------------------------------------------------------|----------|
| Painel de Controle<br>Você está acessando o painel de controle total, pois<br>gestor ou suporte@vindula.com.br | você faz parte do grupo de super administradore | es. Todas as atividades realizadas aqui são registra | adas e auditadas. Caso você não seja super administrador, comunique imediatam | ente seu |
| <ul> <li>Analytics</li> <li>Aparência</li> </ul>                                                               |                                                 |                                                      |                                                                               |          |
| 段 BI · ·<br>段 Conteúdos ·                                                                                      |                                                 |                                                      |                                                                               |          |
| ୍ରିଭୁଦ୍ଧ Gamification                                                                                          |                                                 |                                                      |                                                                               |          |
| Image: Org     Image: Org                                                                                      |                                                 |                                                      |                                                                               |          |
| Reserva Corporativa       Agendas                                                                              |                                                 |                                                      |                                                                               |          |

Ao seguir este caminho, você será direcionado para a tela de listagem de conteúdos, onde poderá visualizar todos os recursos disponíveis na sua intranet, incluindo reservas de salas, veículos, notebooks, entre outros.

#### 2. Editando um Recurso:

ara editar um desses recursos e adicionar a possibilidade do campo de observação, clique no botão de "Editar".

14/09/2024, 20:30

about:blank

| Recursos             |                     |
|----------------------|---------------------|
| Listagem de Recursos | Pesquise um recurso |
| Recurso              | Ações               |
| Integração SAP       |                     |
| Eventos              |                     |
| Reserva de Salas     |                     |
| Reserva de Veiculos  |                     |
| Adidonar recurso     |                     |

## 3. Selecionando a Reserva:

Selecione qual das reservas deseja editar e clique novamente no botão destacado abaixo.

| Recursos Minhas reservas Calendário de Reservas |             |                   |                                                                                               |        |       |
|-------------------------------------------------|-------------|-------------------|-----------------------------------------------------------------------------------------------|--------|-------|
| Lista de Salas                                  |             | Pesquise uma sala |                                                                                               |        | Q     |
| Sala                                            | Localização | Capacidade        | Permite recursos adicionais?                                                                  | Status | Ações |
| Auditório                                       | Salão Nobre | 50                | Não possui                                                                                    | Ativo  | (C)   |
| Sala Collins                                    | Térreo      | 20                | Não possui                                                                                    | Ativo  | 6 0   |
| Sala Kala                                       | Térreo      | 200               | <ul> <li>Solicitação de coffee break</li> <li>Solicitação de recursos audiovisuais</li> </ul> | Ativo  | 20    |
| Sala Matsuyama                                  | Térreo      | 20                | Não possui                                                                                    | Ativo  | 2 1   |
| Sala Worker                                     | 1º andar    | 100               | Não possui                                                                                    | Ativo  | 6 0   |
| Adicionar Sala                                  |             |                   |                                                                                               |        |       |

## 4. Ativando o Campo de Observação:

Na tela de edição da reserva, você poderá observar uma nova opção chamada "Ativar campo extra de observação na reserva de sala". Para ativá-lo, basta clicar nessa opção.

| ditar S                | iala                                                                                                    |
|------------------------|----------------------------------------------------------------------------------------------------|
| Padrão                 | Recursos adicionais para salas                                                                          |
| Nome da                | Sala*                                                                                                   |
| Auditóri               | 3                                                                                                    |
| Localizaç              | ăo da sala*                                                                                             |
| Salão N                | obre                                                                                                    |
| Capacida               | de pessoas*                                                                                             |
| 50                     |                                                                                                    |
| ✓ Sala at<br>Deixe ess | VƏ<br>a opção marcada para deixar a sala ativa. Ao ativar, a sala ficará disponível para ser reservada. |
| 🗹 Sala fu              | nciona aos finais de semana?                                                                            |
| 🛃 Ativar (             | ampo extra de observação na reserva de sala                                                             |
| Agenda                 |                                                                                                    |
| Reserv                 | a de Salas                                                                                              |
| Agenda em o            | ue essa sala está relacionada.                                                                          |
| lmagem o               | a sala                                                                                                  |
| Atualmen               | te: photo/image_2023-04-13_135246214.png 🗆 Limpar                                                       |
| Modificar              |                                                                                                    |
| Feeelbr                | v arruius Nashum arruius accalhida                                                                      |

#### about:blank

Prontinho! Seguindo esses passos, a partir de agora, todas as reservas de salas que forem efetuadas terão um campo de observação disponível para preenchimento. Isso permitirá a inclusão de informações adicionais importantes, facilitando a comunicação e o acompanhamento das reservas.

| Esta é uma reserva          | recorrente?                                           |     |
|-----------------------------|-------------------------------------------------------|-----|
| Escolha sim para habilitar  | opções de reserva recorrente                          |     |
| Não                         |                                                       |     |
| Observação:                 |                                                       |     |
| Insira aqui todas as inform | ações extras sobre a reserva que você está solicitano | do. |
|                             |                                                       |     |
|                             |                                                       |     |
|                             |                                                       |     |